# **QUICK START GUIDE** - for Midra<sup>™</sup> series

# Shot Box<sup>2</sup> - Ref. SB80-2

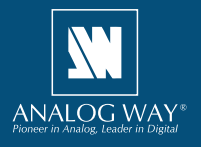

# WHAT'S IN THE BOX

- 1 x SB80-2 Shot Box<sup>2</sup>
- 1 x Carrying case
- 1 x USB stick containing both the Windows and MAC OS setup applications\*
- 1 x Quick start guide for LiveCore<sup>™</sup> series\*
- 1 x Quick start guide for Midra<sup>™</sup> series\*
- \* The quick start guide and the setup applications are also available on www.analogway.com

### SYSTEM REQUIREMENTS AND LIMITATIONS

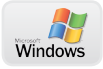

Windows: Microsoft<sup>®</sup> Windows<sup>®</sup> 7 or above, 50 MB of available hard-disk space for installation. LAN connection

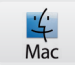

**Mac OS:** Mac OS v10.7 or above, 50 MB of available hard-disk space for installation. LAN connection

Important: The RCS<sup>2</sup> software can only connect one single Shot Box<sup>2</sup> device at a time.

# QUICK INSTALL AND SETUP

#### Installing AW Box Controller on Windows

Plug the USB stick provided with the package then locate the **AW Box Controller** installer for Windows (the file name is **SetupAWBoxController\_<version>.exe**). You can also download the latest updates from the product download area on www.analogway. com. Double-clicking this file will launch the installer that will install **AW Box Controller** on your system.

#### • Installing AW Box Controller on Mac OS

Plug the USB stick provided with the package then locate the **AW Box Controller** installer for Mac OS (the file name is **SetupAWBoxController\_<version>. pkg**). You can also download the latest updates from the product download area on www. analogway. com. Double-clicking this file will launch the installer that will install **AW Box Controller** on your system.

#### • Configuring AW Box Controller

Plug your **Shot Box<sup>2</sup>** into the USB port and wait for your system to recognize it. When you plug a **Shot Box<sup>2</sup>** into a Mac for the first time, the Keyboard Setup Assistant will launch automatically. Close this assistant to continue. When ready, start the **AW Box Controller** application:

The application will try to detect and connect the Shot Box<sup>2</sup> (SB80-2). It may take a few

seconds for the application to succeed. In case of failure, **AW Box Controller** indicates an error and will attempt to reestablish a new connection with the device(s) once every 3 seconds. When detected, the application indicates the type of controller(s) connected and let you adjust the LED backlight intensity.

Click **Midra™** then start the **RCS<sup>2</sup>** application. When ready, connect your **Midra™** device as usual. The **RCS<sup>2</sup>** application will automatically try to communicate with **AW Box Controller**. When properly connected, the **RCS<sup>2</sup>** application briefly displays the type of Box connected as well as the selected layout option.

Master

Click this area to display the **Shot Box**<sup>2</sup> settings box:

| ShotBox Setup (vers           | sion 02.01.00 ) ×               |    | ShotBox Setup (version 02.01.00) ×           |
|-------------------------------|---------------------------------|----|----------------------------------------------|
| ShotBox Connection            |                                 |    | ShotBox Connection                           |
| AW BOX Controlle              | er Refresh                      |    | AW BOX Controller Refresh                    |
| Service Status                | READY                           |    | Service Status READY                         |
| Shotbox Status                | Connected                       |    | Shotbox Status Connected                     |
| Shotbox Type                  | Shot Box – Ref. SB-80 or SB80-2 |    | Shotbox Type Shot Box – Ref. SB-80 or SB80-2 |
| Key Lock                      | -                               |    | Key Lock                                     |
| Mode                          |                                 |    | Mode                                         |
| S1 S2<br>+<br>MM S2<br>+<br>M |                                 |    | S1<br>1<br>M                                 |
| M                             | atrix mode                      | OR | Mixer/Quadravision mode                      |

You can also temporarily disable the **Shot Box**<sup>2</sup> keys by checking the box **Key Lock**.

If your **Midra<sup>™</sup>** device is configured in Matrix mode, you can configure the **Shot Box**<sup>2</sup> either to recall presets from Master Memory (two screens simultaneously) or to recall presets from Memory (Screen 1 or Screen 2 only).

# RUNNING SHOT BOX<sup>2</sup> FOR MIDRA<sup>™</sup> SERIES

Once the **RCS<sup>2</sup>** application is properly connected to **AW Box Controller**, each individual key LED backlight will reflect the corresponding preset availability on the system: If a preset key backlight is turned off, this means that the corresponding preset memory is empty. The **Shot Box**<sup>2</sup> supports up to 64 presets (preset keys 65 to 70 and monitoring preset keys are always disabled and reserved for LiveCore<sup>™</sup> series). For more information about presets, please refer to your **Midra<sup>™</sup>** product manual.

To recall a preset on your Preview monitor, press the corresponding key on your **Shot Box**<sup>2</sup> device. The key backlight starts blinking.

To send the current Preview configuration to the Program output, press the **TAKE** key on the **Shot Box**<sup>2</sup> device.

The preset key illuminates in contrasting color after the **TAKE** to indicate that this preset has been selected on program.

# DIAGRAM

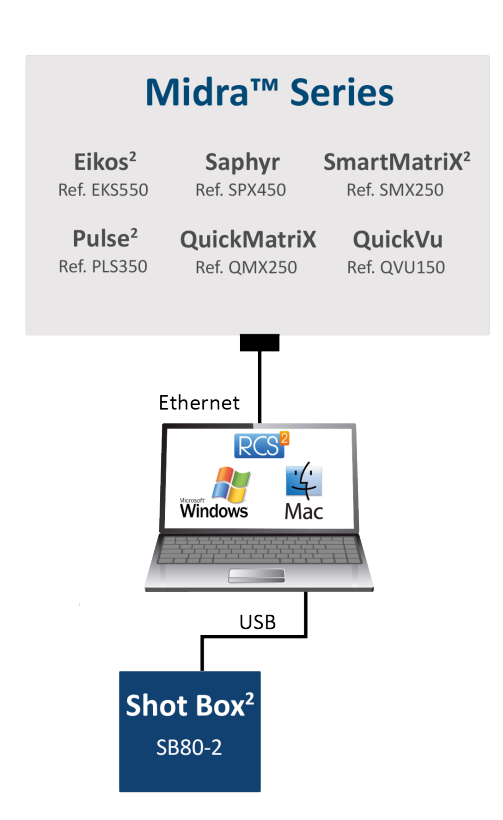

Should you encounter difficulty with **RCS<sup>2</sup>** application or with **AW Box Controller**, you may contact our technical support department at **techsupport@analogway.com**.

# WARRANTY CONDITIONS

This product has a 1 year warranty on parts and labor, back to factory. This warranty does not include faults resulting from user negligence, special modifications, electrical surges, abuse (drop/crush), and/or other unusual damage. In the unlikely event of a malfunction, please contact your local Analog Way office for service.